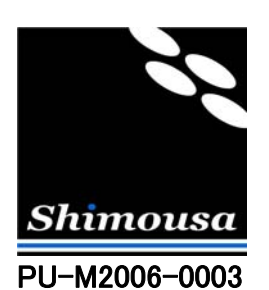

# TinyVPN とブリッジ接続によるリモートアクセス方法

Version 1.8

シモウサ・システムズ

## 目次

| 3  |
|----|
| 3  |
| 4  |
| 5  |
| 5  |
| 6  |
| 8  |
| 9  |
| 10 |
|    |

はじめに(リモートアクセスとは)

この文書では TinyVPN と Windows のブリッジ接続機能を併用したリモートアクセス方法を説明します。

LAN と VPN を接続させるコンピュータでは Windows XP 以降の OS に付属するブリッジ接続機能が 必要になりますのでご注意下さい。

TinyVPN の仮想 LAN と本物の LAN を Windows のブリッジ接続機能を用いて束ねることで、社内 LAN に対し、 外出先からアクセスする事が可能になります。これにより、外出先からもノート PC 等を用いて社内 LAN 上にある 他の PC を始め、プリンタ、ファイルサーバ、ネットワークカメラ等に自由にアクセス出来るようになります。

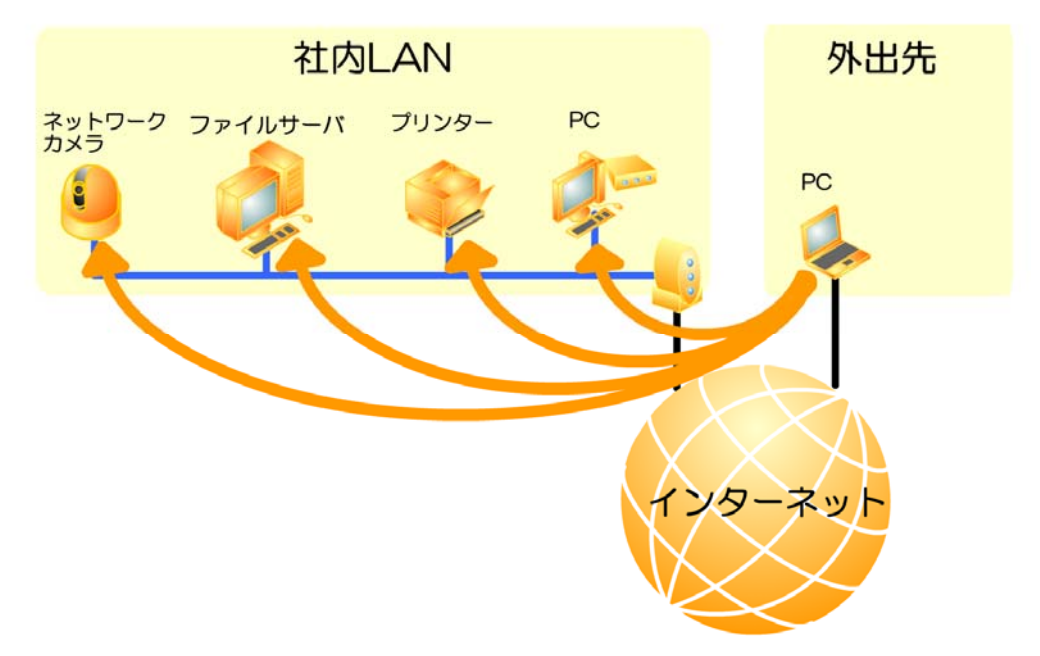

図1. 概要図

### IP アドレスに関する注意点

TinyVPN とブリッジ接続機能を併用して外出先の PC から社内 LAN にアクセスする環境を構築する際に気を 付けなければならないのは、外出先の PC には最終的に外出先環境用のネットワークアダプタと社内 LAN 用の 仮想ネットワークアダプタという2つのネットワークアダプタが作成されるので、これらが同じ IP アドレス体系にならない ようにしなければならない点です。

これは外出先 PC がモデム等を使って直接インターネットに接続されている場合は問題ありませんが、外出先 PC も何らかの LAN 環境上にあり、そのサイトのルータを経由している場合に注意が必要です。

例えば、社内 LAN の IP アドレスが 192.168.1.x で 外出先 LAN の IP アドレスも 192.168.1.x である場合、 外出先 PC は自分が送信したい相手がどちらの LAN にいるのか分からなくなり、混乱してしまいます。

これを避ける為には社内 LAN もしくは外出先 LAN の IP アドレスを変更する事が望ましいですが、大掛かりな 作業になる事から、この文書で説明する手段とは違う手段を検討する必要があります。

以下のページではリモートアクセス環境構築のための具体的な手順を説明します。

(C) 2004-2010 Shimousa Systems Corporation. All rights reserved.

#### 前提となる回線構成

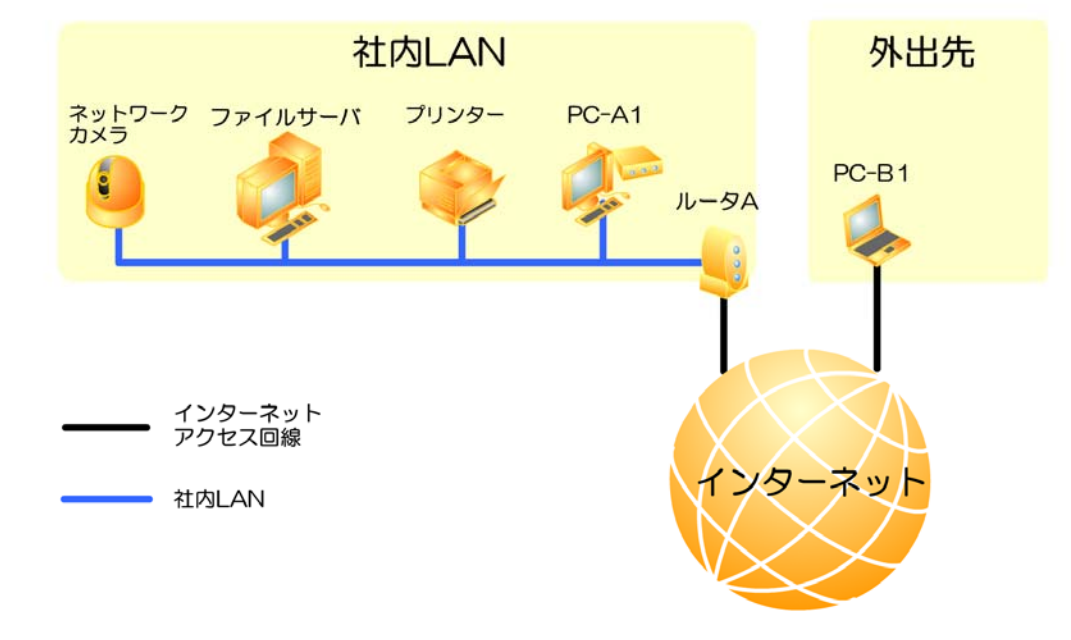

まず、ここではリモートアクセス環境構築前の回線構成について説明します。

図2. 回線構成

社内には社内 LAN が敷かれており、そこには上図のとおり PC-A1やプリンタなど様々なネットワーク機器が接続されています。

ー方で外出先の PC-B1は ADSL モデムにてインターネットに直接接続しています。(つまり、PC-B1はグローバ ル IP アドレスを持っています)

以下の事を計画しています。

- 1. 仮想ハブは PC-A1にて稼動させる
- 2. 仮想ネットワークアダプタは PC-A1、PC-B1にて稼動させる

以上から、TinyVPN をインストールするのは PC-A1と PC-B1の2 台となります。

#### 1. PC-A1 の仮想ハブ設定

社内 LAN の PC-A1に TinyVPN をインストールし、以下の設定で仮想ハブを1つ追加します。以下、説明上仮 想ハブの待受ポート番号を 9999 とします。

[基本設定]

ハブ名称:これは任意に決定して下さい 待受ポート番号:9999 認証機能:ON DHCP に関して:関与しない

[アカウント設定]

社内 LAN から接続する PC-A1 用と、外出先から接続する PC-B1 用の合計 2 つのアカウントを作成します。

#### 2. PC-A1 の仮想ネットワークアダプタを仮想ハブに接続する

仮想ハブを設置した PC-A1 に、以下の設定で仮想ネットワークアダプタを1つ追加します。

[仮想ハブへの接続設定] ホスト名もしくは IP アドレス: localhost Port 番号: 9999 この仮想ハブは認証が必要: チェックする (仮想ハブで設定した通り、認証情報を設定する)

[暗号化設定]

通信を暗号化する: チェックする 暗号化キー: 任意の暗号化キーを設定する

[このネットワークアダプタの設定値] IP アドレスを自動的に取得する: チェックしない IP アドレス: 192.168.200.1 サブネットマスク: 255.255.255.0 デフォルトゲートウェイ: 設定しない(空欄のまま)

次の DNS サーバのアドレスを使う: チェックする 優先 DNS サーバ: 設定しない (空欄のまま) 代替 DNS サーバ: 設定しない (空欄のまま)

[ルーティング設定]

「なにもしない」を選択する

ここでは仮想ネットワークアダプタに 192.168.200.1 という IP アドレスを割当てていますが、これはダミーとして設定するだけで、実際にはブリッジ接続設定をする時点で意味がなくなります。

#### 3. PC-A1 のネットワークアダプタをブリッジ接続する

この時点で、PC-A1 には本物のネットワークアダプタと、TinyVPN の仮想ネットワークアダプタの2つが存在しています。

オフィス A 側の LAN のデータを仮想 LAN にも転送出来る様にするため、PC-A1 の2つのネットワークアダプタを ブリッジ接続にします。

まず、「スタートメニュー」から「コントロールパネル」を開き、「ネットワークとインターネット接続」を選択します。 そして、「ネットワーク接続」というメニューを選ぶとネットワークアダプタの一覧画面が表示されます。

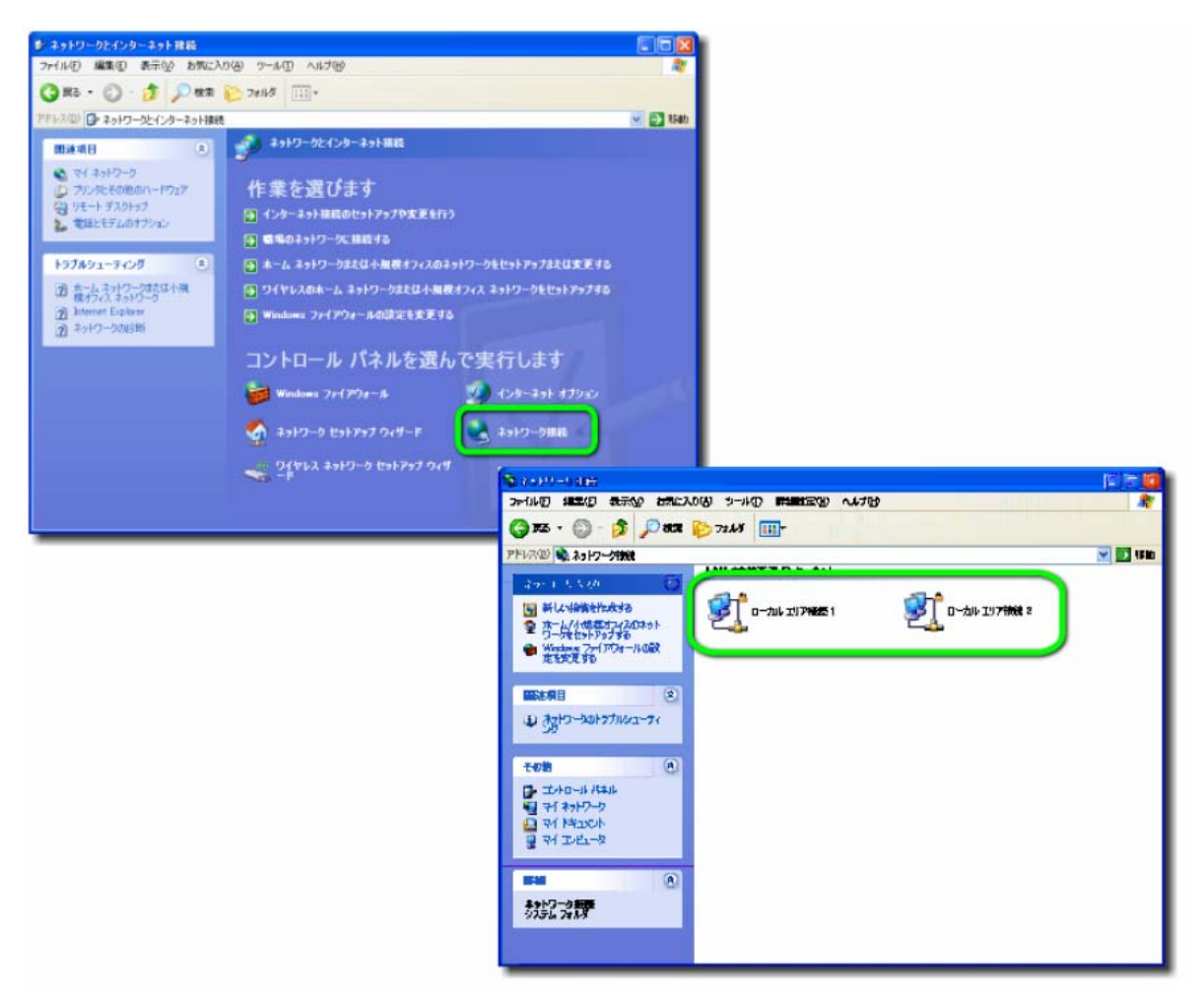

図3. ネットワークアダプタの一覧表示

そして、2つのネットワークアダプタを選択し、右クリックしてコンテキストメニューを表示させると「ブリッジ接続」という 選択肢がありますので、これを選択します。

「Ctrl」を押しながら選択することで、複数選択することができます。

| ◎ ネットワーク兼統                                         |            |
|----------------------------------------------------|------------|
| ファイル(E) 編集(E) 表示(W) お気に入り(A) ツール(E) 詳細設定(W) ヘルブ(H) | <b>A</b> 7 |
| 🔇 戻る - 🕥 - 🎓 🔎 核常 🌔 フォルダ 🛄 -                       |            |
| アドレス(1) 🔇 ネットワーク技術                                 | 🖌 🄁 移動     |
| ▲ LAN または高速インターネット                                 |            |
|                                                    |            |
| 24-7.27 101 (100-5)<br>その他                         |            |
|                                                    |            |
| <ul> <li>マイドをコント</li> <li>マイエンピュータ</li> </ul>      |            |
| 詳細 《                                               |            |
| 2 項目を選択                                            |            |
|                                                    |            |
|                                                    |            |
|                                                    |            |
|                                                    |            |

図4. ブリッジ接続の設定

これでブリッジ接続により、オフィスAの本物のLANと仮想LANの相互接続が可能になります。

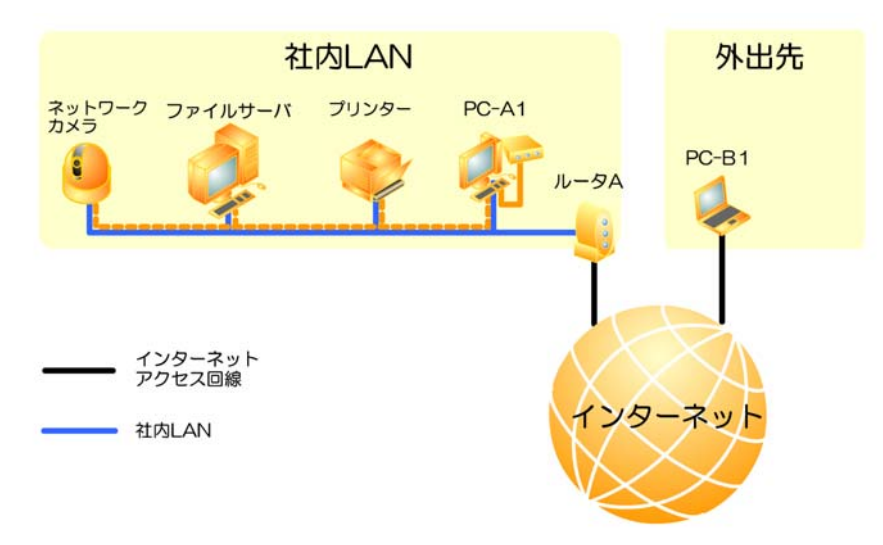

図5. オフィス A のブリッジ接続完成図

ブリッジ接続を設定すると、本物のネットワークアダプタと仮想ネットワークアダプタは「ネットワークブリッジ」という物の傘下に入り、 以降はこの「ネットワークブリッジ」が IP アドレスを持ち通信を行います。 その為、この時点で PC-A1 を固定 IP アドレスとして 再度設定する為に「ネットワークブリッジ」に対して以下の様に設定を施す必要があります。 (ブリッジ接続された後は「ネットワークブリッジ」の傘下にいるネットワークアダプタの IP アドレスは意味を持ちません) [IP アドレス] 192.168.1.2 ~ 192.168.1.9 のうちのどれか [サブネットマスク] 255.255.255.0 [デフォルトゲートウェイ] 192.168.1.1 [優先 DNS サーバ] 192.168.1.1 [代替 DNS サーバ] <空欄のまま> 以上の設定でインターネット上のドメイン名がうまく解決できない場合は [優先 DNS サーバ] と [代替 DNS サーバ] を ISP が指定する IP アドレスに変更してください。

#### 4. ルータA の静的 NAT 設定

#### 注意事項

PC-A1 の「ネットワークブリッジ」に割当てる IP アドレスは手動で設定してください。(固定 IP アドレスとする) その際の設定値は以下の通りです。

[IP アドレス]192.168.1.2 ~ 192.168.1.9 のうちのどれか[サブネットマスク]255.255.255.0[デフォルトゲートウェイ]192.168.1.1

[優先 DNS サーバ] 192.168.1.1 [代替 DNS サーバ] く空欄のまま>

以上の設定でインターネット上のドメイン名がうまく解決できない場合は [優先 DNS サーバ] と [代替 DNS サーバ] を ISP が指定する IP アドレスに変更してください。

オフィス B からオフィス A の PC-A1 上で稼動する仮想ハブに接続するためには、オフィス A の入り口にあるルー タ A に対して静的 NAT の設定をしなければなりません。この設定の名称はルータのメーカーにより様々ですが、 例として以下の名称があります。

- 1. アドレス変換(BUFFALO)
- 2. 静的マスカレード (YAMAHA)
- 3. 静的 NAT (NEC)

概念としてはルータがインターネット側に1つしか持っていない IP アドレスに対して、別のサイトからパケットが届いた場合に LAN 側の特定の PC に転送する設定の事です。

ここでは、オフィス B からオフィス A に対して TCP ポート 9999 宛ての TCP パケットが届いた場合に PC-A1 の TCP ポート 9999 に転送する事が設定の趣旨です。

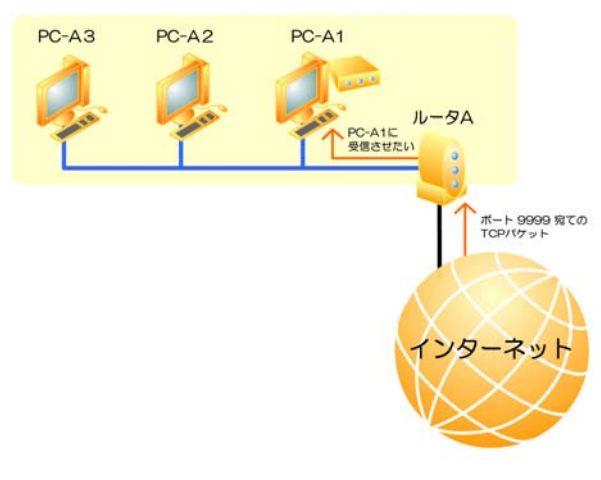

図6. 静的 NAT

TinyVPN2.8.6 以降の仮想ハブには「静的 NAT 設定機能」がついております。ルータが UPnP に対応した製品である場合、仮想ハブ管理パネルから簡単にルータの静的 NAT 設定ができるので便利です

#### 5. PC-B1 の仮想ネットワークアダプタを仮想ハブに接続する

いよいよ、外出先にある PC-B1から社内 LAN にある仮想ハブに接続します。 まず。外出先の PC-B1に TinyVPN をインストールし、以下の設定で仮想ネットワークアダプタを1つ追加します。

[仮想ハブへの接続設定] ホスト名もしくは IP アドレス: <社内 LAN のインターネット側アドレス> Port 番号: 9999 この仮想ハブは認証が必要: チェックする (仮想ハブで設定した通り、認証情報を設定する)

[暗号化設定]

通信を暗号化する: チェックする 暗号化キー: PC-A1 と同じ暗号化キーを設定する

[このネットワークアダプタの設定値] IP アドレスを自動的に取得する: チェックする デフォルトゲートウェイ: 設定しない (空欄のまま)

次の DNS サーバのアドレスを使う: チェックする 優先 DNS サーバ: 設定しない (空欄のまま) 代替 DNS サーバ: 設定しない (空欄のまま)

[ルーティング設定] 「なにもしない」を選択する

※ルーティング設定の応用に関しては、別途「TinyVPN によるルーティング設定」をご参照ください。2010 年 7 月 27 日現在、 この文書は、下記 URL よりダウンロード可能となっております。

http://www.shimousa.com/tv/pdf/routing\_with\_tinyvpn.pdf

これで、外出先にある PC-B1 は社内 LAN に参加出来る様になります。 (PC-B1の仮想ネットワークアダプタには社内 LAN のルータ A から IP アドレスが振られます)

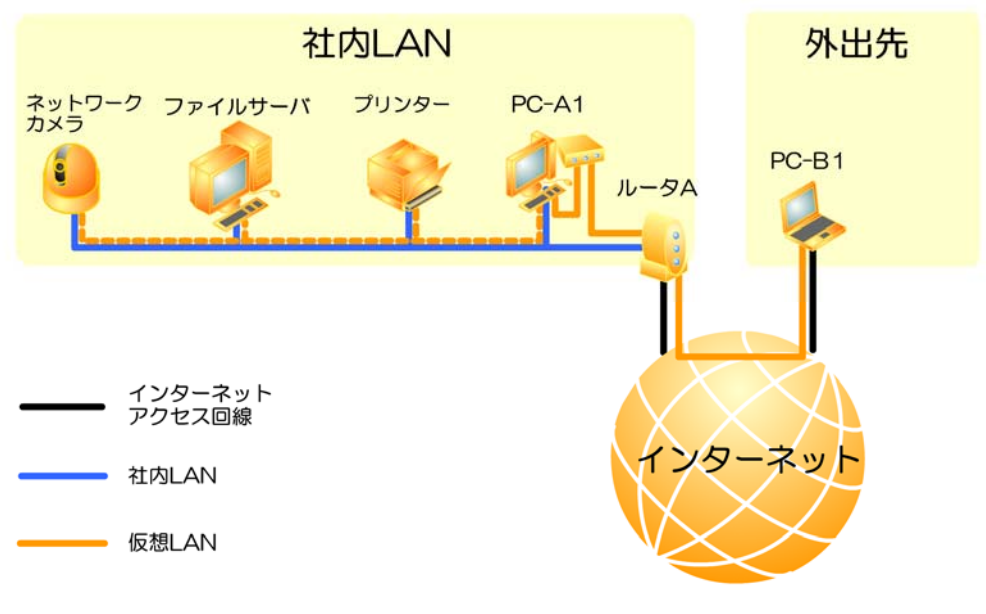

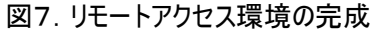

#### おわりに(リモートアクセスでの注意事項)

リモートアクセス環境の説明としてこの文書では外出先のインターネットアクセス回線をADSL と仮定しました。 ADSL の場合、回線契約上、ほとんどのものがデータ量や接続時間に関係ない固定料金制のサービスですので、 心配ありませんが、これがアナログ回線であったり、PHS、携帯電話を経由したサービスの場合の多くはデータ量や 接続時間に比例した従量料金制のサービスですので、十分ご注意ください。